#### **Trouble shooting Newgy Robo-Pong 3050XL**

#### Introduction

Since its introduction in late 2017, the Newgy 3050XL has been sold in countries around the world. Feedback from worldwide users show that the mechanics and electronics of the 3050XL are very robust and trouble free. However, there have been some reports from users unable to pair or maintain a Bluetooth connection to their robot. These problems are almost always related to user issues and user device settings (smartphone or tablet).

The following guide is for 3050XL issues, with a concentration on Bluetooth issues for connecting or maintaining a connection with the 3050XL.

## Part 1. Setting up the 3050XL

Follow the Newgy 3050XL Quick Start Guide to properly set up your robot. Important points to remember are:

• The 3050XL robot must be attached to the table so the trays are level and parallel to the table surface. The side nets should be tensioned so the recycling net system is snug to the table.

• Use only high-quality 2-star or 3-star 40+ table tennis balls (only plastic balls). Do not mix brands or star ratings of balls and do not mix-in or use 38mm, 40mm, or 40+mm training balls.

• When the 3050XL is plugged in, the robot head will rise to the home position and the servos will be energized. The energized servos produce a humming noise what is normal. Even when the robot is sleeping, as long as it is plugged in, the servos will be energized.

• Do not attempt to manually adjustment or move the robot head when power is applied to the robot – damage will occur.

## Part 2. Downloading the latest App version

The Newgy App is ever evolving, and the App will be updated as Newgy discovers better ways to bring 3050XL owners better playing experiences.

• Android users: Download or update the Newgy Industries, Inc. App from the Google Play Store. In countries where Google is not available, contact your local distributor for App delivery instructions.

• Apple iOS users: Download or update the Newgy Industries, Inc. App from the Apple App Store.

For both Android and Apple iOS, recent App changes can be found on the store page by scrolling down to the 'What's new' section. When the App is opened, the current installed App version can be found in the lower right-hand corner (example 1.2.3).

• Windows users: Download the latest Newgy Windows App (compatible with Windows 10

only) directly from <u>https://www.newgy.com/pages/downloads</u> scroll down to "current software" to find the 3050XL Windows 10 Application. In countries where Newgy.com is not available, contact your local distributor for Windows 10 App delivery instructions.

**Note! Not all Android devices are created equal.** Off-brand Android devices may use inferior Bluetooth hardware chips in the phone or tablet. Be sure that you are using a quality Android device.

Part 3. Connecting or maintaining a connection to your device to the 3050XL by Bluetooth

NOTE: THE NEWGY ROBO PONG IS A MACHINE THAT TRANSFERS MANY LINES OF DATA PER MINUTE. ANY INTERFERENCE TO THE DATA STREAM WILL CAUSE THE ROBOT TO PAUSE. THE ROBO PONG MAY ONLY BE PAIRED TO ONE DEVICE AT A TIME AND WHEN SWITCHING BETWEEN DEVICES, THE ROBOT MUST FIRST BE FORGOTTEN OR UNPAIRED FROM THE PREVIOUS DEVICE. ANY PHONE NOTIFICATION EITHER ALLOWED OR RUNNING IN THE BACKGROUND CAN CAUSE PLAY TO STOP. NO MATTER THE DEVICE, USER SHOULD ALWAYS HAVE A FULLY CHARGED DEVICE OR PLUGGED INTO POWER FOR OPTIMUM PLAY CONDITIONS.

**For Android users:** First plug to power your 3050XL. Open Bluetooth settings, NWGY\*\*\*\* will appears among the available device IDs. Make a connection to the 3050XL. Then open the Newgy App, press PLAY and start the connecting procedure.

**For Apple iOS users**: First plug to power your 3050XL, open the Newgy App, and press PLAY. Then select from the pop-up window the NWGY\*\*\*\* device ID which you want to use for your connection. After pairing open the Newgy App and press PLAY and start the connection procedure.

Then if you are having trouble pairing, connecting, or maintaining a connection, please ensure the following steps are taken:

- **Power to the 3050XL**. Verify the 3050XL is powered on.
- Make sure Bluetooth is turned on. You should see the Bluetooth symbol at the top of your phone's screen. If you don't, go into device settings to enable it.
- **Club play and multiple users.** In a club setting, ensure that the previous player has unpaired its device.
- **Charge up your device.** Many phones and tablets have smart power management that may turn off Bluetooth if the battery level is too low. If your phone or tablet isn't pairing, make sure it is fully charged.
- **Turn off Battery Saver setting or App.** In device Settings, make sure the phone is not using a Battery Saver setting or App. Any phone notification will stop data stream. Example: Battery at 15% will stop play.

- Make sure the two devices are in close enough proximity to one another. Pairing with the 3050XL should take place at the players end of the table, or about 3 meters from the robot.

- **Power both the device and Robot off and back on.** A power reset sometimes can resolve an Bluetooth connection issue.

- **Delete all old Bluetooth connections.** In Android Bluetooth settings, tap on obsolete or unused device names, then unpair. In iOS settings, you can remove a device by tapping on its name and then select 'Forget this Device'. After removing all obsolete Bluetooth devices in your Android or iOS device, in Bluetooth settings, scan, find and then pair to the 3050XL.

- Delete the 3050XL from your phones Bluetooth list and rediscover it. If your phone sees a device but isn't receiving data from it, sometimes it helps to start over. In Android Bluetooth settings, select the 3050XL ID, then unpair. In iOS settings, you can remove the 3050XL by tapping on its name and then 'Forget this Device'. After removing the 3050XL in your Android or iOS device, in Bluetooth settings scan, find and then pair to the 3050XL.

- **Unpair and cycle power.** Go to Settings and unpair from all Bluetooth devices, cycle power on your 3050XL, then pair to it.

- **Move away from any WiFi router.** A WiFi router is a potential obstacle to successful pairing due to interference from devices that use the same spectrum. Remove or relocate any WiFi router from your 3050XL playing area.

- **Move away from USB 3.0 ports.** Interference from USB 3.0 ports is possible. Newer laptops, for example, often have the higher-speed USB 3.0 port, so if the robot is not connecting try pairing your 3050XL and device away from the computer.

- **Turn device notifications off.** Notifications can interrupt the Bluetooth connections. Phone calls, message apps, SMS, email, social media, news feeds and notifications from other services can cause the Bluetooth connection to pause and disconnect. Turn off all notifications in your device settings

- **Turn WiFi off.** Interference from your device WiFi connection is a potential problem for Bluetooth connections. In settings, turn your device WiFi off or put device in airplane mode

## CLEAR BLUETOOTH CACHE & DATA (ANDROID) OR RESET BLUETOOTH (APPLE IPHONE).

Sometimes apps will interfere with Bluetooth operation and clearing BT data and BT cache, or resetting Bluetooth can solve the problem.

THIS STEP IS VITAL IF YOU CONTINUE TO EXPERIENCE CONNECTIVITY PROBLEMS.

## \*Clear Bluetooth cache and data (Android only).

You can find the method specific to your Android phone make and model by including it a web search. Following the steps for Android smartphones.

## To clear Bluetooth cache and data on Android smartphones:

If there is any trouble with the Bluetooth connection, just clear the cache and thus solve the problem.

- 1. Open device Settings and scroll down to Apps and open.
- 2. Select the category "all" or tap on "show system Apps".
- 3. Scroll down and select "Bluetooth" and tap on the button "clear cache".
- 4. Restart your smartphone, in case the problem has been solved.
- 5. In case you also tap on the button "clear data", all Bluetooth connections will be cleared. All connections have to be made set again, what can be useful however.

## \*Reset Bluetooth (Apple iPhone or iOS device only)

iPhones may encounter several problems while using Bluetooth. The most common problems are that your Bluetooth may fail to connect, or you may also experience a pairing problem where your Bluetooth may not recognize the 3050XL you are trying to pair to, or it may recognize it but fail to pair to it. Your Bluetooth may be stuck when trying to find the 3050XL and may stay in the "Searching" process for a long time.

Resetting Bluetooth on the iPhone can potentially solve these problems. You can find the method specific to your iPhone model by including it a web search. For example, searching "Reset Bluetooth on iPhone 9s" brings up the following steps:

# General instructions for How to Reset Bluetooth on iPhone

On the home screen of your iPhone select "Settings".

1. Next, tap on "Bluetooth". From Bluetooth select switch off Bluetooth.

2. Then hold the power button and home button of your iPhone until you see the Apple logo.

3. Go back to the settings or the control centre and enable your Bluetooth again. Try to connect

your 3050XL.

4. If the problem persists, go to the settings and go to the Bluetooth.

5. Then click the "I "icon against the (3050XL) Bluetooth ID.

6. Tap "Forget This Device" and confirm your action.

7. Now pair your iPhone with your (3050XL) again to see if the issue has been solved.

If connection problems continue to persist, please contact your local service centre for assistance.

END 4-9-2020 Newgy Industries, Inc.